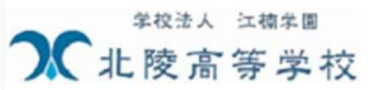

# 北陵高等学校のイベント申込へようこそ

#### 【はじめて手続される方へ】

- ユーザID (メールアドレス)をはじめて登録される方は、下のボタン をクリックしてください。
- miraicompassサイトでmcID(共通ID)として登録された方は、ログ インにお進みください。

はじめての方はこちら

#### 学校からのお知らせ

①ご登録いただいたユーザID(メールアドレス)は、イベント予約およびインターネット出願の際に使用できます。
②同じユーザIDで2名以上ご登録される場合は、1人目のご登録後、画面右上メニューの「受験生情報変更」より追加登録してください。

27日(火)13:00~19:00(予定)]

## システムに関するお知らせ

2025年04月25日:

- 2025年05月23日: ■重要■サービス停止のお知らせ(本番サイト)【6月 24日(火) 16:00~24:00(予定)】

■重要■サービス停止のお知らせ(本番サイト)【5月

# 【ユーザID登録がお済みの方へ】

- ・ 登録済みのユーザID(メールアドレス)、パスワードを入力のうえ、
   「ログイン」をクリックしてください。
- メールアドレスの変更を希望される場合は、ログイン後、「メールアドレス変更」より変更してください。

### メールアドレス

email

パスワード □ バスワードの伏字解除

Password

# ログイン

パスワードをお忘れの方はこちら

※「利用規約」をご確認いただいたのち、ご利用ください。

IDをお持ちの方はこちら よりログインしてください。 他校でのIDもOK

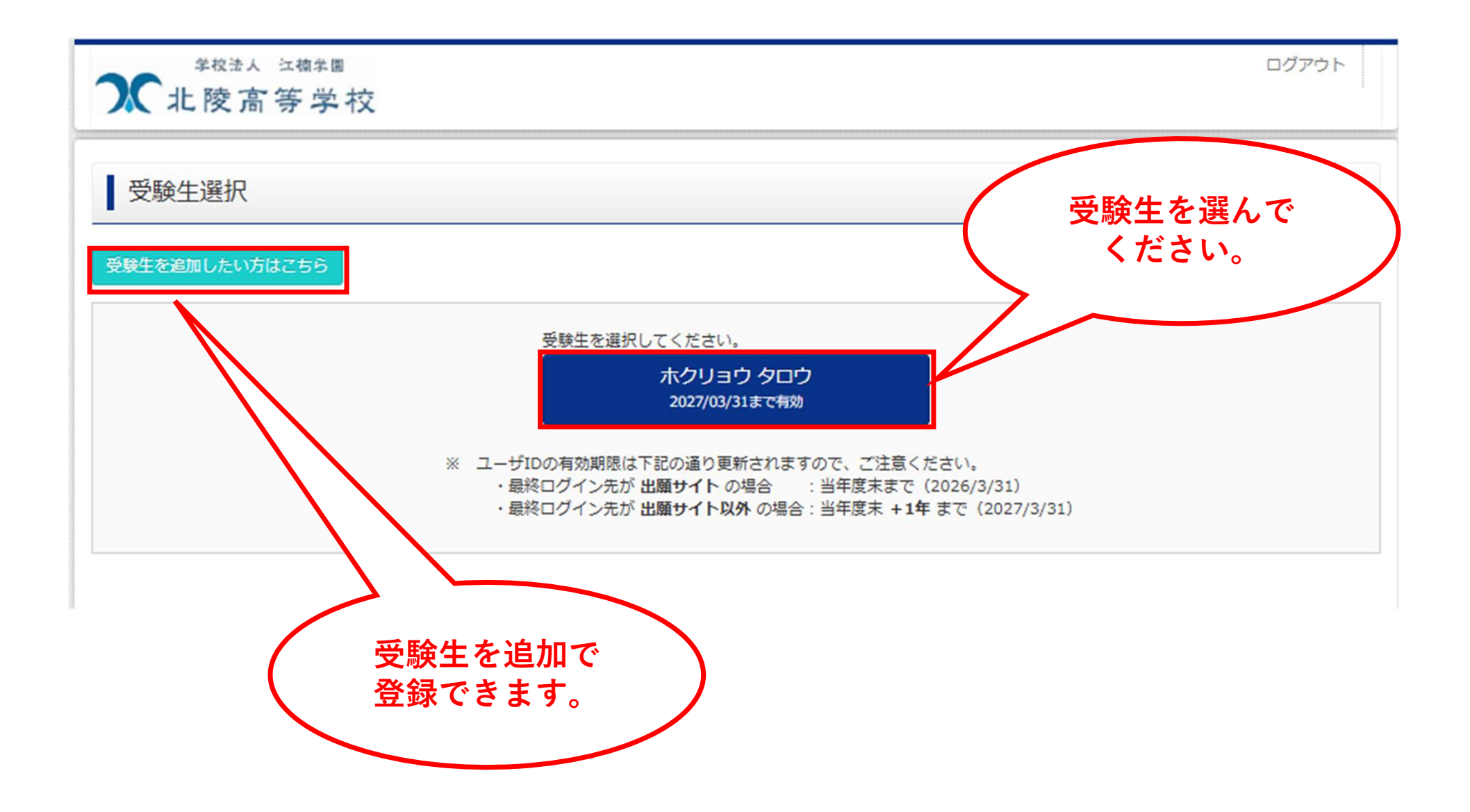

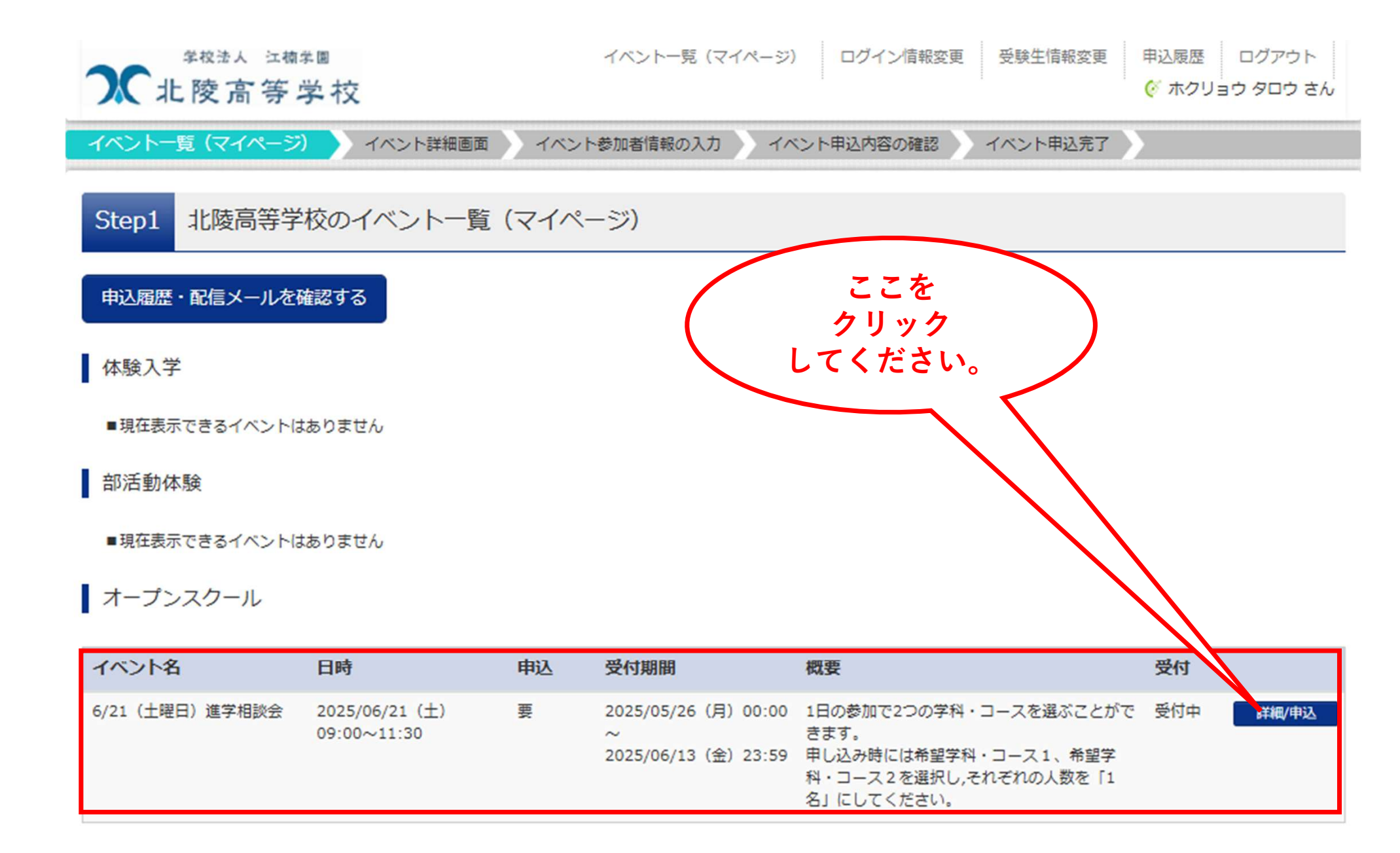

| <sup>≇校法人 江楠朱</sup> 團<br>北陵高等学校 |                               |           | イベントー覧(マイページ)                        | <ul> <li>ログイン情報変更</li> </ul> | 受験生情報変更     | 申込履歴 ログアウト |
|---------------------------------|-------------------------------|-----------|--------------------------------------|------------------------------|-------------|------------|
| ベントー覧 (マイページ)                   | > イベント詳細画面                    | )<br>/ベント | 参加者情報の入力                             | ント申込内容の確認                    | イベント申込完了    |            |
| tep2 イベント詳                      | 細                             |           |                                      |                              |             |            |
| 要                               |                               |           |                                      |                              |             |            |
| ベント名                            | 日時                            | 申込        | 受付期間                                 | 参加す                          | るコース        | で、受付       |
| 21(土曜日)進学相談会                    | 2025/06/21 (土)<br>09:00~11:30 | IBK       | 2025/05/26(月)<br>~<br>2025/06/13(金)2 | 『1名<br>く                     | 』を選ん<br>ださい | で 付申       |
| 細                               |                               |           |                                      |                              |             |            |
| 希望学科・コース                        | <u>ð</u> A                    |           |                                      |                              |             |            |
| タイトル                            |                               |           | 対象者                                  |                              | 1.20        |            |
| 電気情報科 情報システム                    | スート                           |           | 中学3年生                                | もの生徒及び保護者                    | 0名          | ~          |
| 学校および入試に関する<br>その後、各学科の学習内      | 5説明会を行います。<br>内容や資格、進路などについ   | いての説明、智   | 経験応答などを行います。                         |                              | 0名<br>1名    |            |
| タイトル                            |                               |           | 対象者                                  |                              | 人数          |            |
| 電気情報科 電気システム                    | スーロス                          |           |                                      | 徒及び保護者                       | 0名          | ~          |
| 学校および入試に関する<br>その後、各学科の学習M      | 5説明会を行います。<br>内容や資格、進路などについ   | いての説明、智   | 1×                                   |                              |             |            |
| タイトル                            |                               |           |                                      |                              | 人数          |            |
| 建築デザイン科                         |                               |           | 中学3年生                                | Eの生徒及び保護者                    | 1名          | ~          |
| 学校および入試に関する<br>その後、各学科の学習内      | 5説明会を行います。<br>内容や資格、進路などについ   | いての説明、言   | 戦応答などを行っます。                          |                              |             |            |

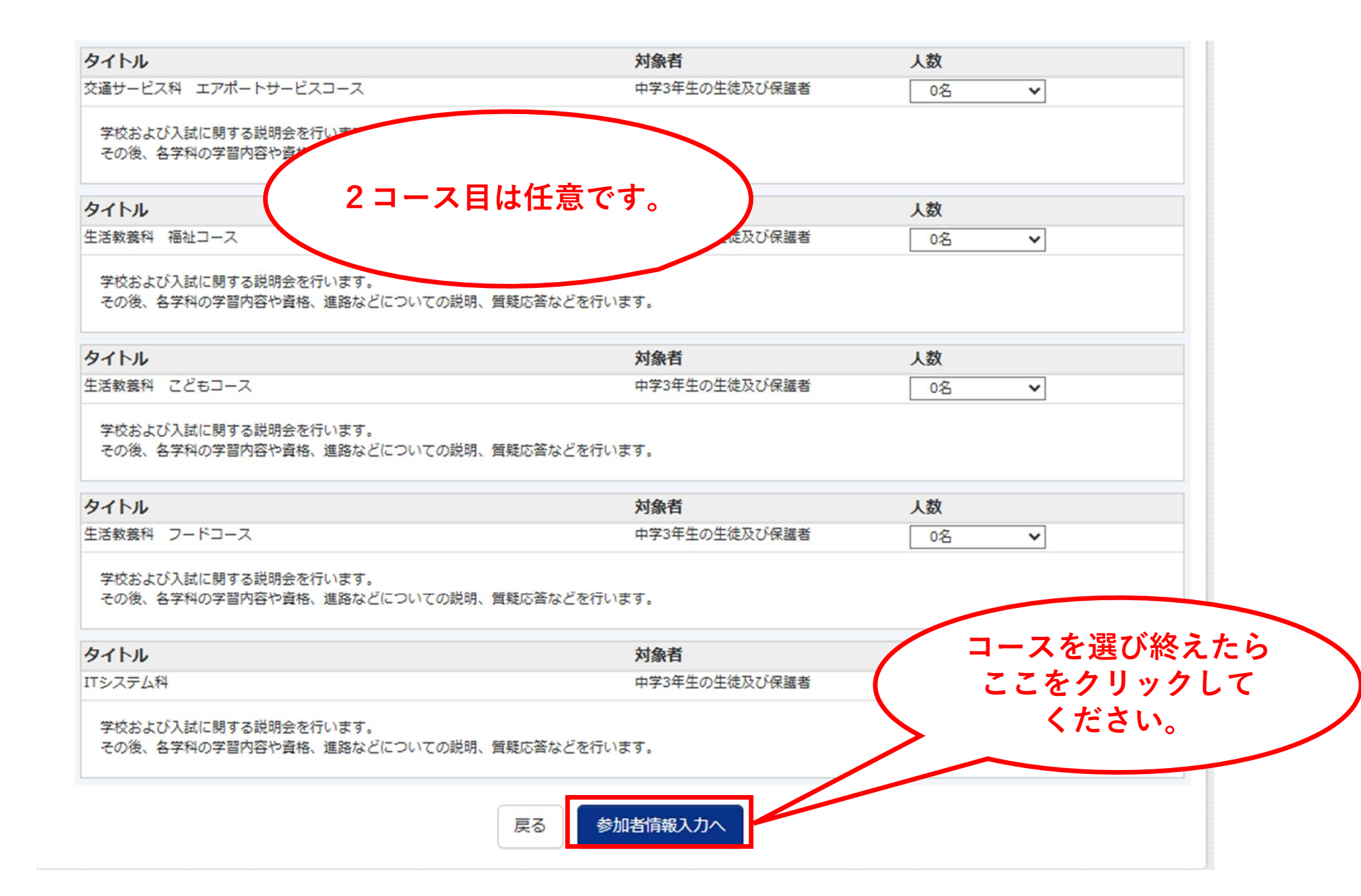

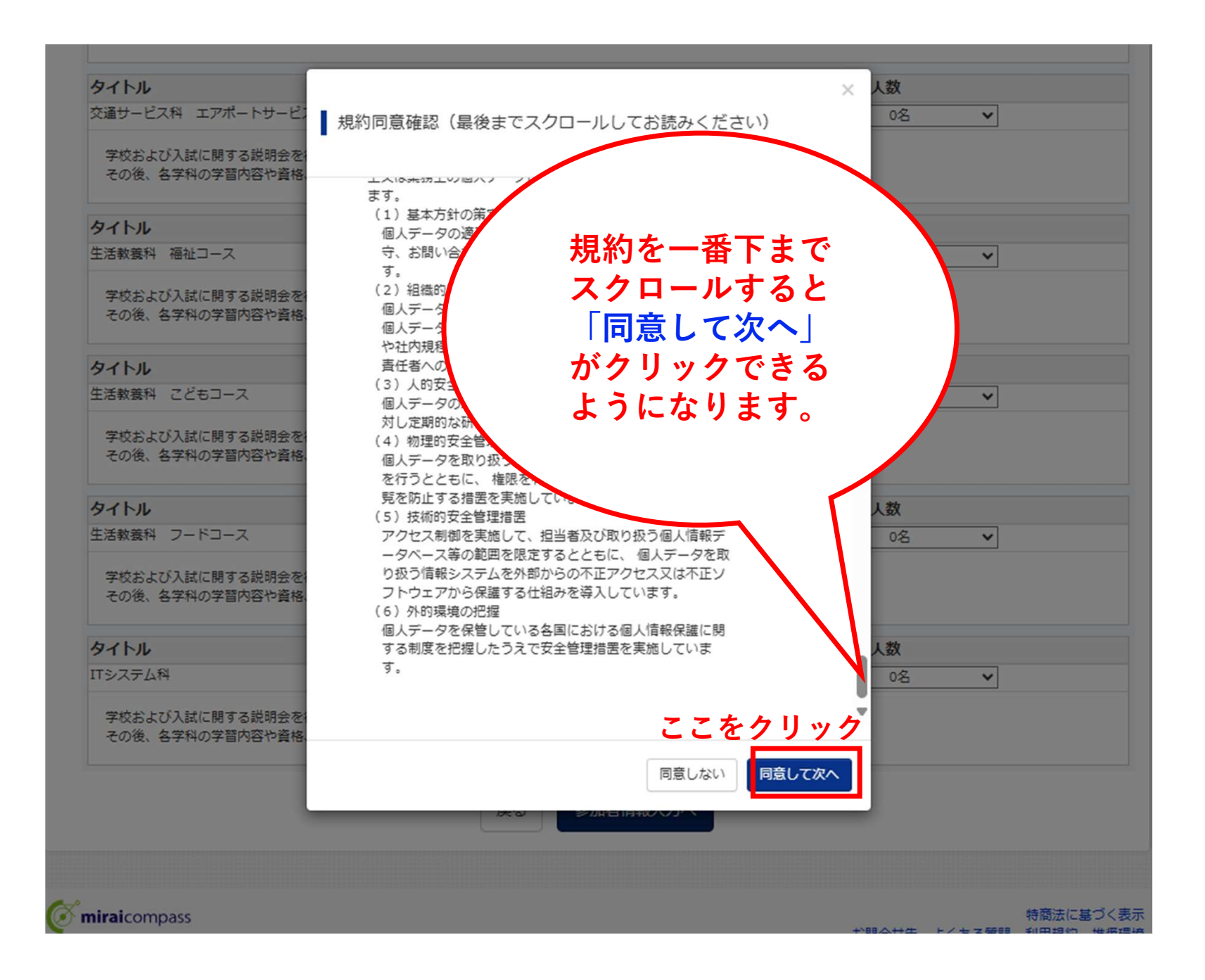

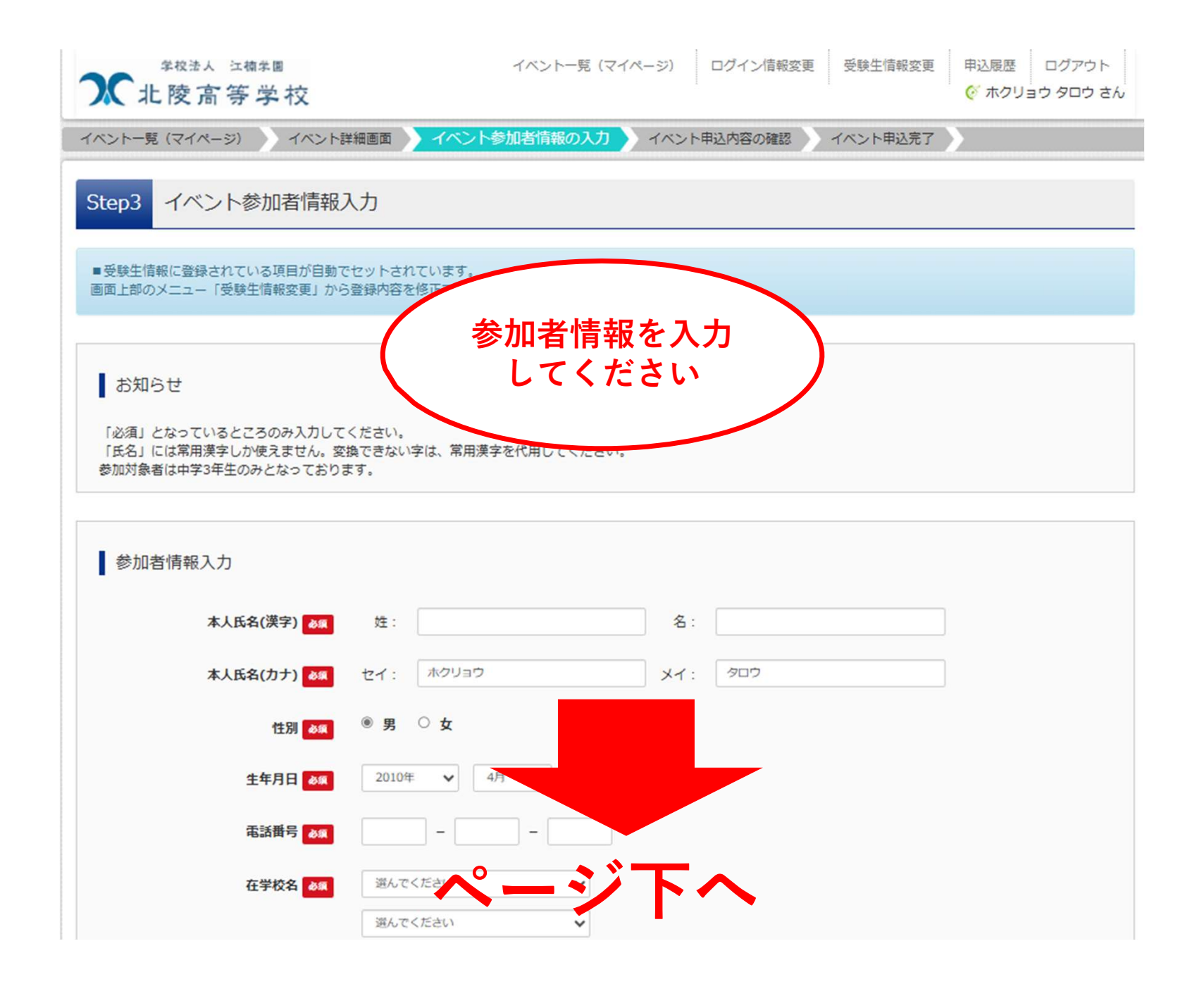

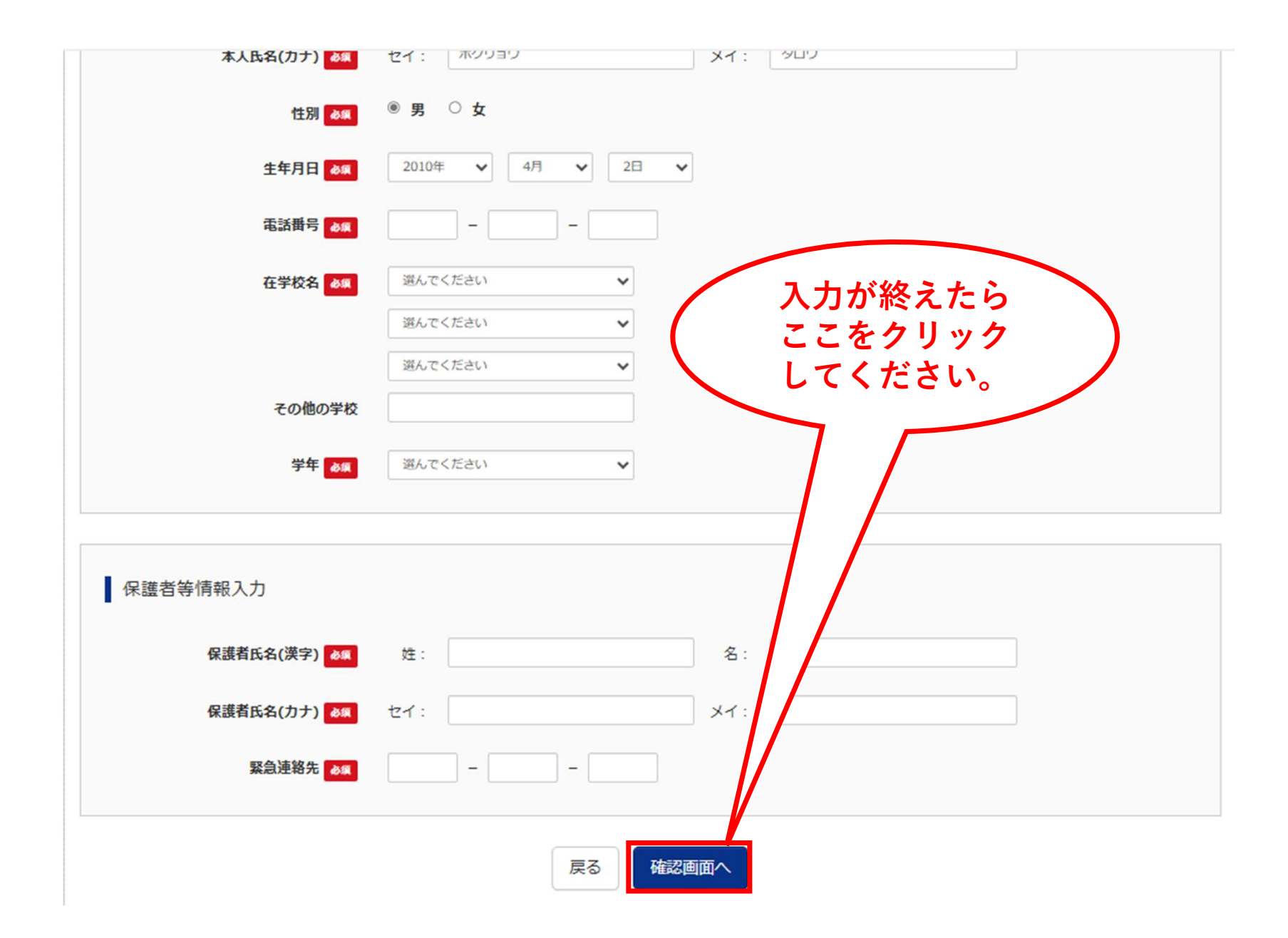

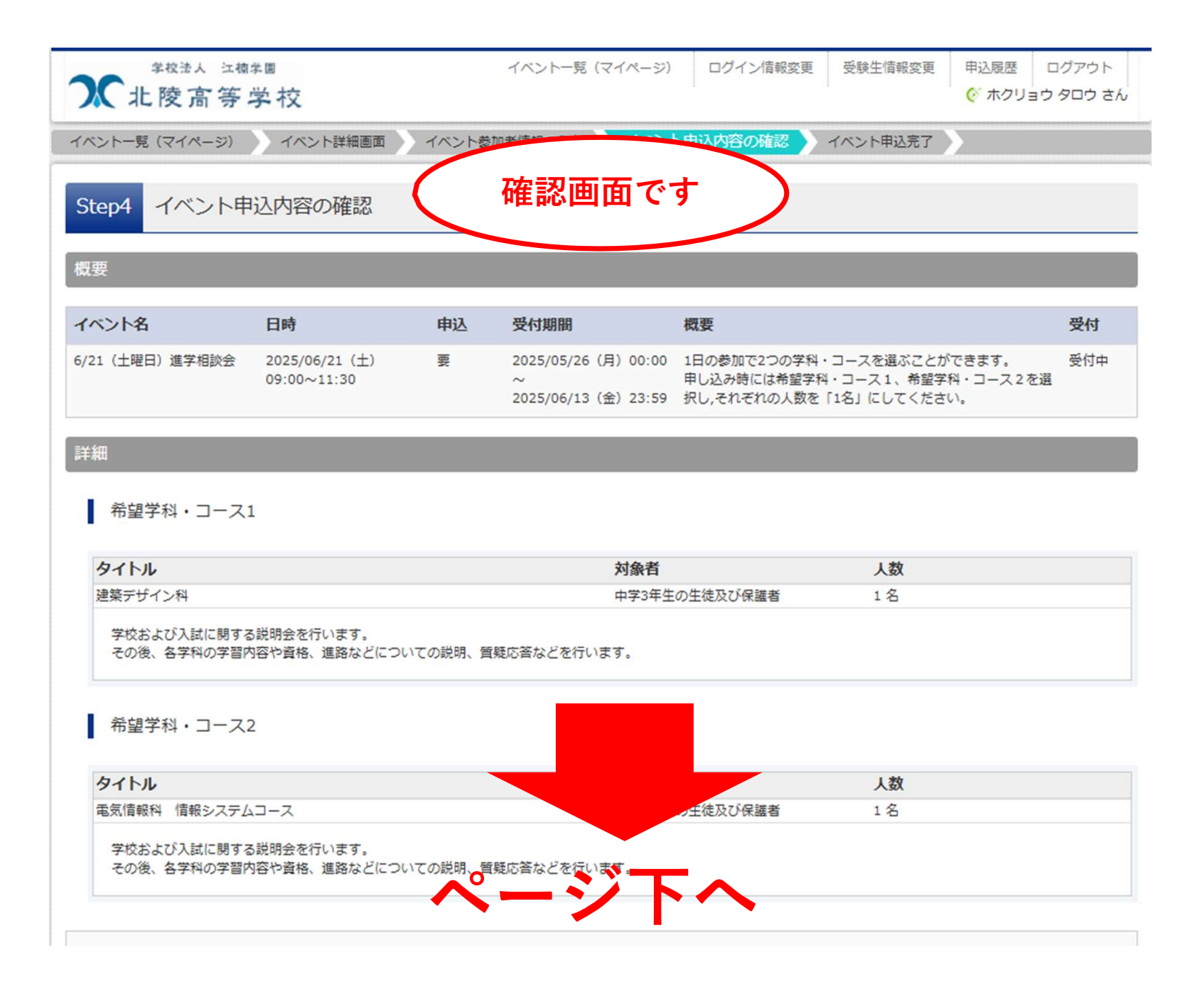

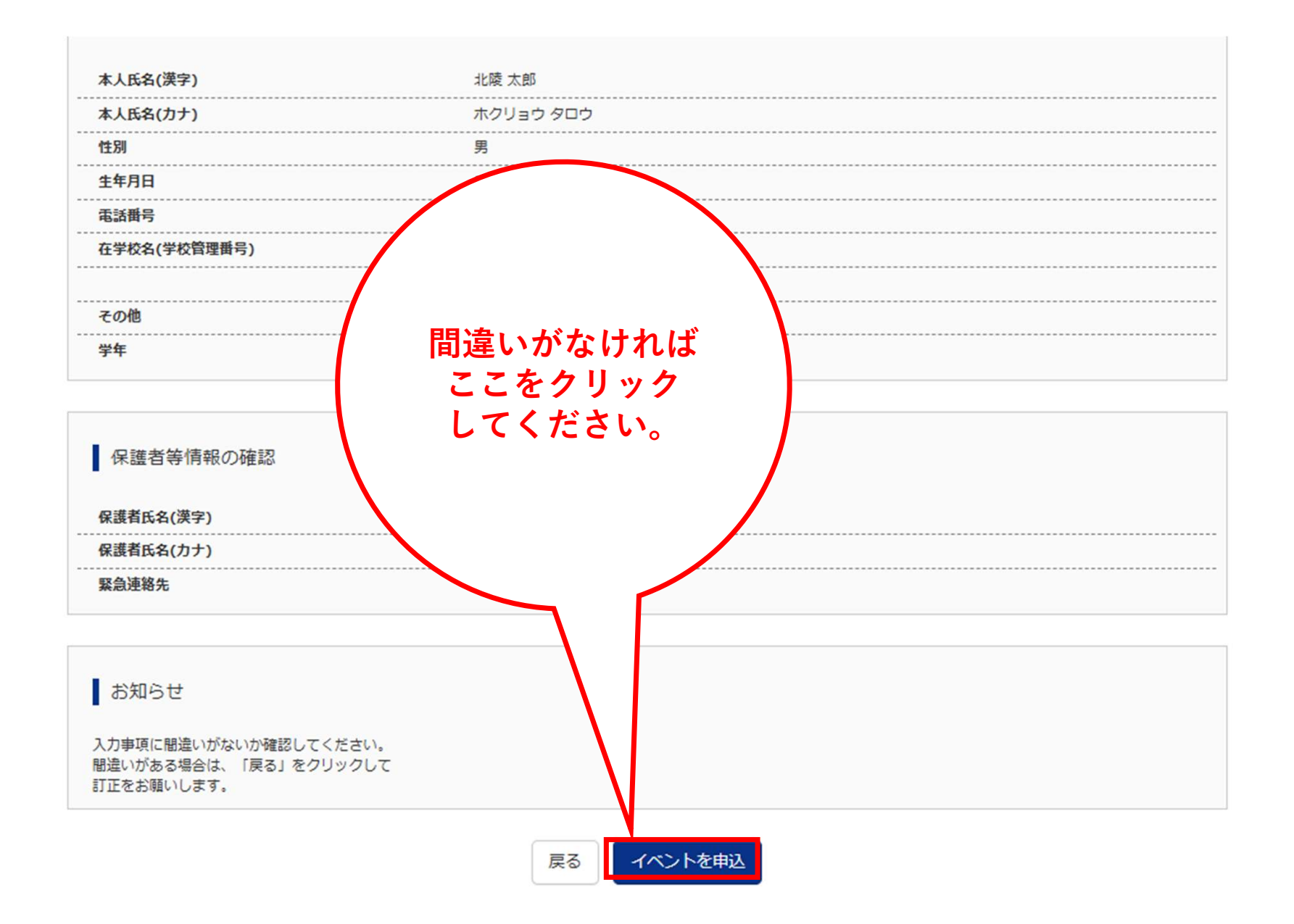